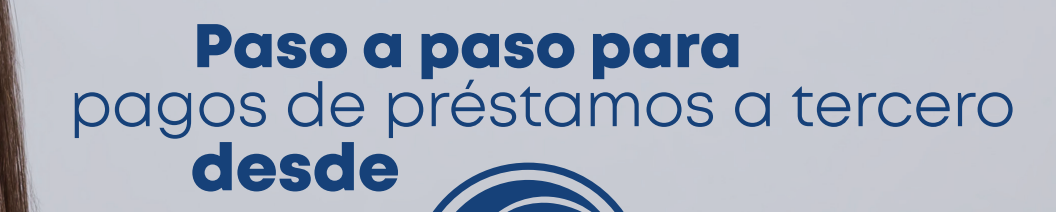

en Línea WEB

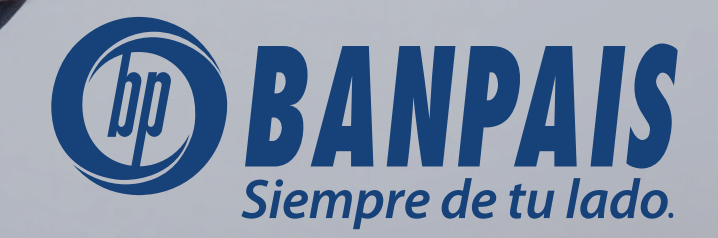

## Paso 1

## En el menú principal, da clic en **Operaciones -> Pago de préstamos**.

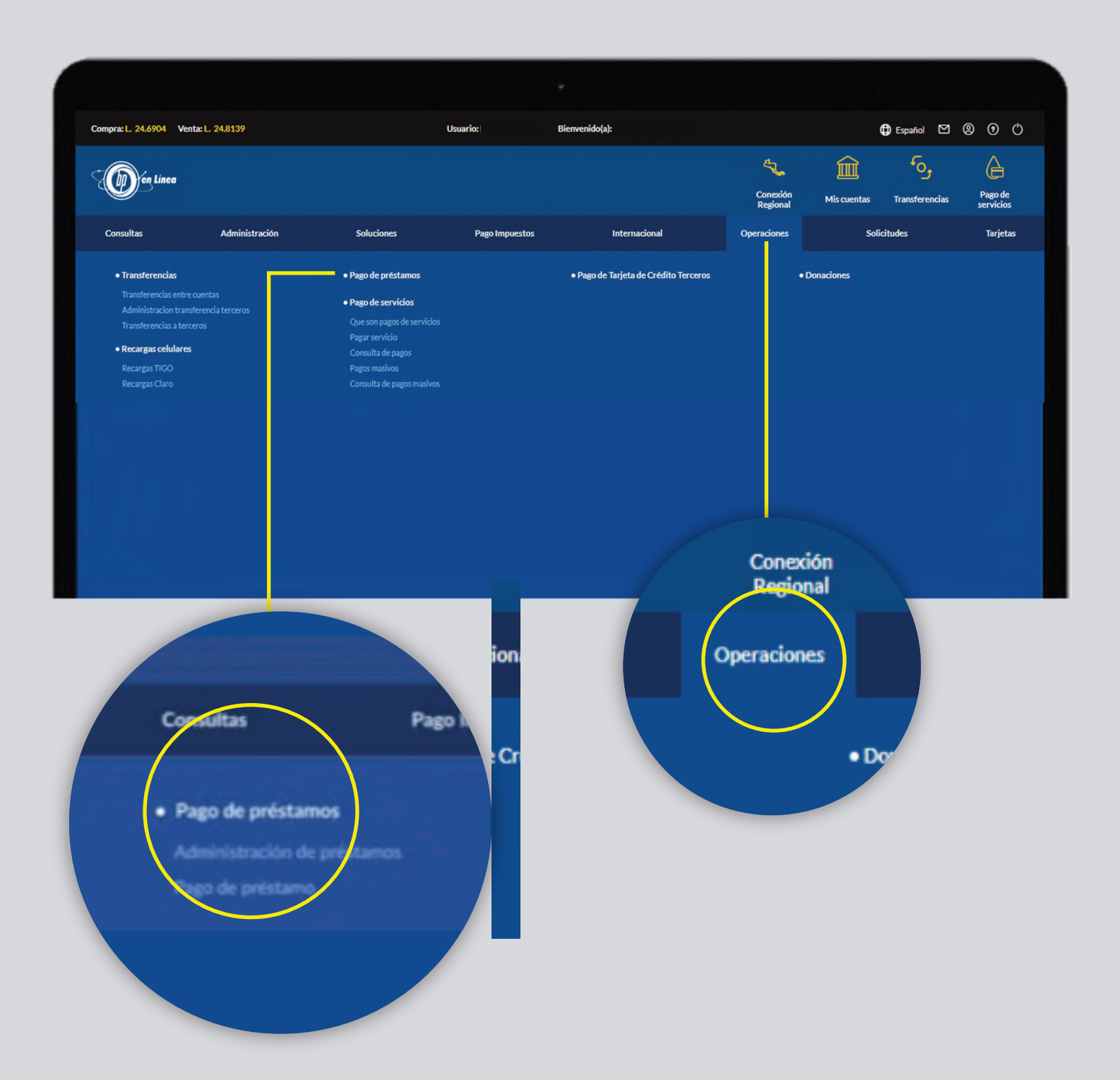

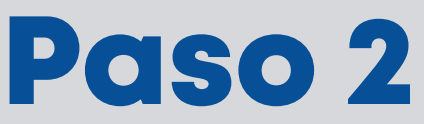

Selecciona el préstamo a tercero que deseas pagar desde el icono de opciones.

| préstamos                                                                                                    |                                     |        |                                         |           |
|----------------------------------------------------------------------------------------------------|-------------------------------------|--------|-----------------------------------------|-----------|
| Búsqueda Avanzada                                                                                                   |                                     |        |                                         |           |
| Ingresa número o nombre del prés                                                                                    | tamo                                |        |                                         |           |
|                                                                                                    |                                     |        |                                         |           |
|                                                                                                    |                                     |        |                                         |           |
| Préstamos: Propios                                                                                                  |                                     |        |                                         |           |
| Préstamos: Propios<br>NO. DE PRÉSTAMO O ALIAS                                                                       | NOMBRE                              | MONEDA | DEUDA TOTAL                             | OPCIONES  |
| Préstamos: Propios<br>NO. DE PRÉSTAMO O ALIAS<br>123456789                                                          | NOMBRE<br>André Enamorado           | MONEDA | DEUDA TOTAL<br>40,000.00                | OPCION ES |
| Préstamos: Propios NO. DE PRÉSTAMO O ALIAS 123456789 Préstamos: Terceros                                            | NOMBRE<br>André Enamorado           | MONEDA | DEUDA TOTAL<br>40,000.00                | OPCIO (ES |
| Préstamos: Propios<br>NO. DE PRÉSTAMO O ALIAS<br><u>123456789</u><br>Préstamos: Terceros<br>NO. DE PRÉSTAMO O ALIAS | NOMBRE<br>André Enamorado<br>NOMBRE | MONEDA | DEUDA TOTAL<br>40,000.00<br>DEUDA TOTAL | OPCION ES |

## Paso 3

Completa los campos. B. Escoge las siguientes opciones de pago: -En cuotas -Pago parcial C. Presiona **Continuar** 

| Detalle de page                                                                                                    |                                                                                                    |                  |   |  |
|----------------------------------------------------------------------------------------------------|----------------------------------------------------------------------------------------------------|------------------|---|--|
| Detaile de pago                                                                                                    |                                                                                                    |                  |   |  |
| No. de préstamo                                                                                                    | 518942312                                                                                                    |                  |   |  |
| Nombre del préstamo                                                                                                    | Valeria Lagos                                                                                                    |                  |   |  |
| Tipo de préstamo                                                                                                    | CONSUMO                                                                                                    |                  |   |  |
| Estado                                                                                                    | VIGENTE                                                                                                    |                  |   |  |
| Moneda                                                                                                    | LEMPIRAS                                                                                                    |                  |   |  |
| Fecha de cuota                                                                                                    | 27/07/2022                                                                                                    |                  |   |  |
| Total a pagar                                                                                                    | L 1.624.88                                                                                                    |                  |   |  |
| IMPORTANTE: La cancelac<br>Debitar de                                                                                                    | Vin o abonos anticipados están sujetos a penalización, aplicada sobre                                                       | el monto pagado. |   |  |
| IMPORTANTE: La cancelac<br>Debitar de                                                                                                    | ón o abonos anticipados están sujetos a penalización, aplicada sobre                                                        | il monto pagado. |   |  |
| IMPORTANTE: La cancelac<br>Debitar de<br>Selecciona la cuenta a de                                                                                                    | ión o abonos anticipados están sujetos a penalización, aplicada sobre<br>bitar                                              | if monto pagado. | • |  |
| IMPORTANTE: La cancelar<br>Debitar de<br>Selecciona la cuenta a de<br>Nombre de cuenta: NO                                                                                    | ón o abonos anticipados están sujetos a penalización, aplicada sobre<br>bitar<br>IBRE DE LA CUENTA DÉBITO                   | ti monto pagado. |   |  |
| IMPORTANTE: La cancelac<br>Debitar de<br>Selecciona la cuenta a de<br>Nombre de cuenta: NOI<br>Disponible: L 10,000.00                                                        | ón o abonos anticipados están sujetos a penalización, aplicada sobre<br>bitar<br>ABRE DE LA CUENTA DÉBITO                   | el monto pagado. | • |  |
| IMPORTANTE: La cancelar<br>Debitar de<br>Selecciona la cuerta a de<br>Nombre de cuenta: NOI<br>Disponible: L 10,000.00<br>Selecciona tu opción de                             | tón o abonos anticipados están sujetos a penalización, aplicada sobre<br>bitar<br>4BRE DE LA CUENTA DÉBITO                  | d monto pagado.  |   |  |
| IMPORTANTE: La cancelar<br>Debitar de<br>Selecciona la cuerta a de<br>Nombre de cuenta: NOI<br>Disponible: L 10,000.00<br>Selecciona tu opción de<br>Selecciona una opción de | ión o abonos anticipados están sujetos a penulización, aplicada sobre-<br>bitar<br>ABRE DE LA CUENTA DÉBITO<br>pago<br>pago | el monto pagado. | • |  |
| IMPORTANTE: La cancelar<br>Debitar de<br>Selecciona la cuerta a de<br>Nombre de cuenta: NOI<br>Disponible: L 10,000,00<br>Selecciona tu opción de<br>Selecciona una opción de | ión o abonos anticipados están sujetos a penalización, aplicada sobre-<br>bitar<br>HBRE DE LA CUENTA DÉBITO<br>pago<br>pago | el monto pagado. |   |  |

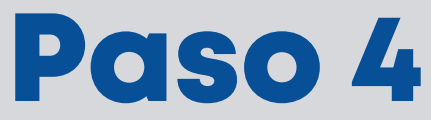

Verifica los datos de la pantalla de confirmación. Da clic en **continuar**.

| Pago de préstamo                                                |                                                               |   |
|-----------------------------------------------------------------|---------------------------------------------------------------|---|
| Confirmación de pago a tercero                                  |                                                               | _ |
| Cuenta a debitar<br>AHORRO / 1234567891234<br>ALEJANDRA CANALES | No. préstamo a pagar<br>PRESTAMO / 123456789<br>VALERIA LAGOS |   |
| Monto a debitar<br>L 1.642.88                                   |                                                               |   |
| Notificar a                                                     |                                                               |   |
| micorreo@correo.com                                             |                                                               |   |
| Comentario                                                      |                                                               |   |
|                                                                 |                                                               |   |
| 60/60                                                           |                                                               |   |
|                                                                 | Regresar Continuar                                            |   |

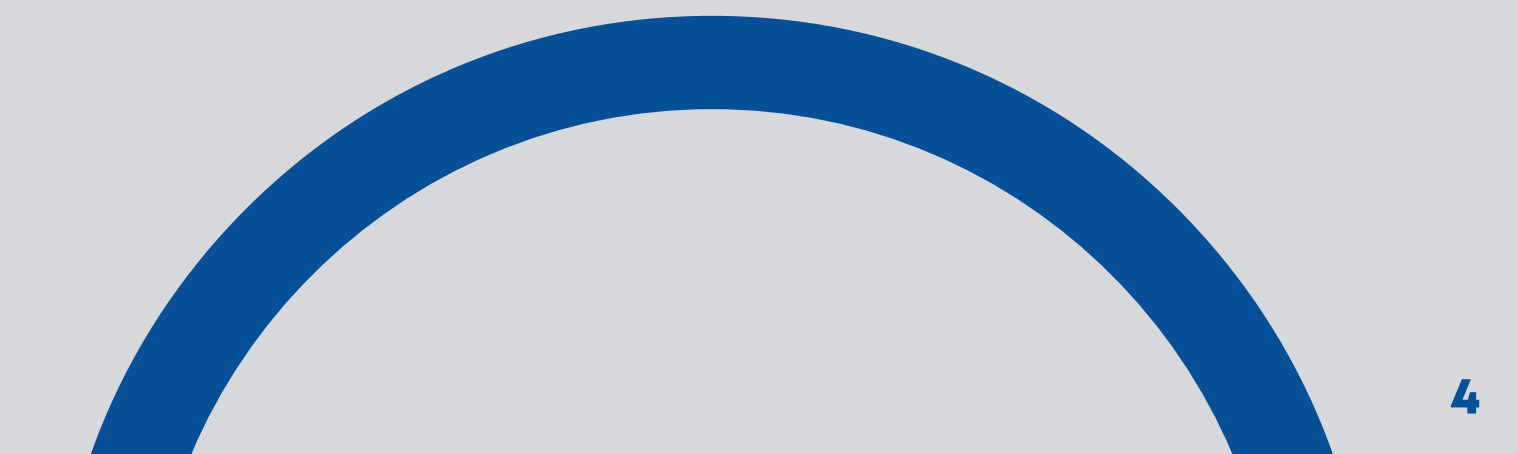

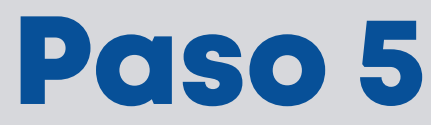

Ingresa el token y presiona Confirmar.

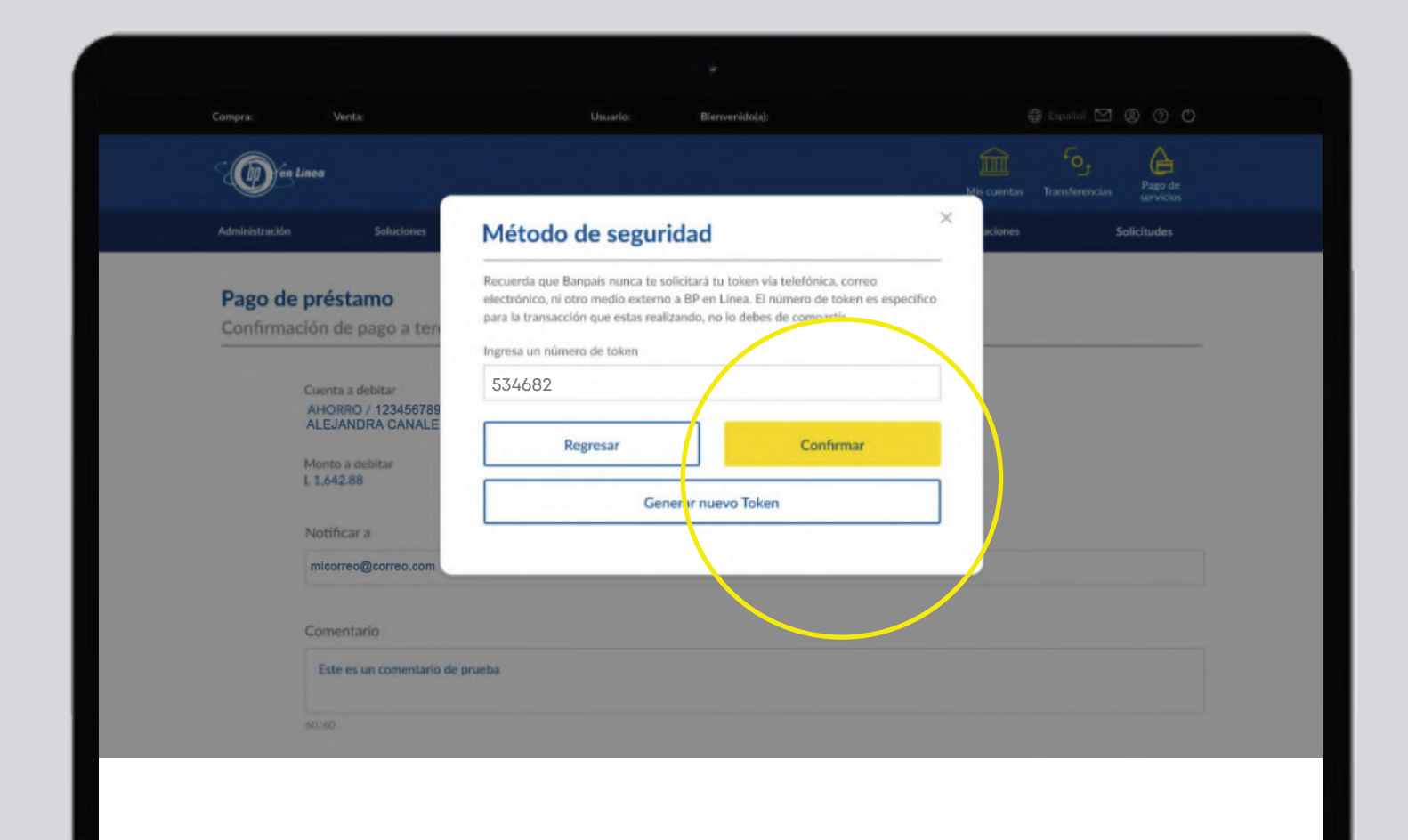

## Paso 6

¡Listo! Tu pago de tercero se realizó exitosamente.

| go de préstamo                                                 |                                              |          |
|----------------------------------------------------------------|----------------------------------------------|----------|
| nfirmación préstamo a tercero                                  |                                              |          |
| Referencia<br>123456789                                        | Fecha y hora<br>28 - julio - 2022 / 16:28:11 |          |
| Cuenta debitada<br>AHORRO / 1234567891234<br>ALEJANDRA CANALES | Monto<br>L 1,624.88                          |          |
| Cuenta acreditada<br>PRESTAMO / 123456789<br>VALERIA LAGOS     | Notificar a<br>micorreo@correo.com           |          |
| Comentario                                                     |                                              |          |
|                                                                | Regresar                                     | Imprimir |

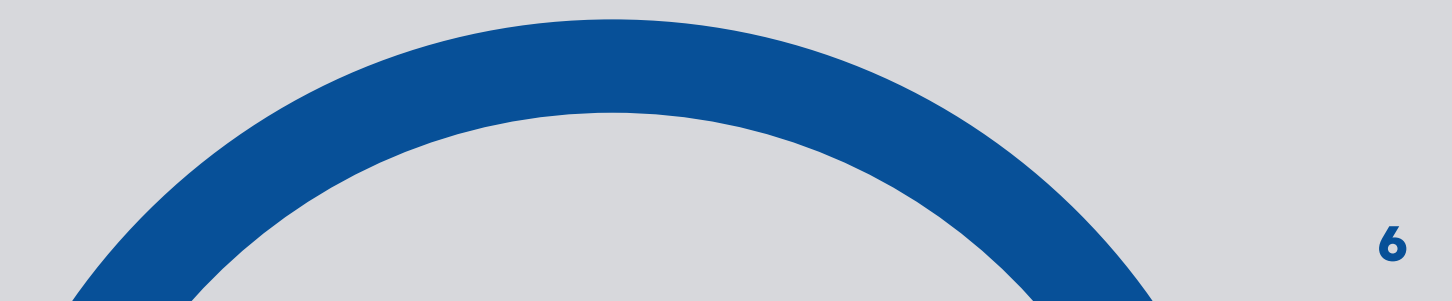

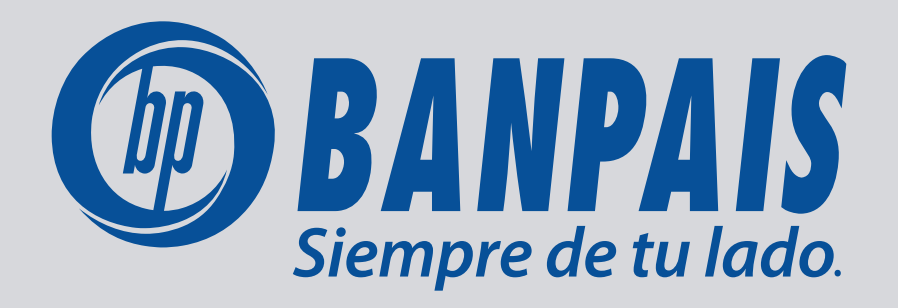